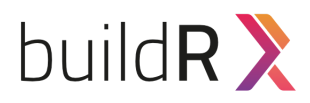

Weboldal élesítés folyamata Third party alkalmazások

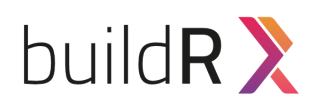

# Külső (thirdparty) alkalmazások, adatainak beszerzése, beállítása a buildR-ben

(/backend/config/settings)

Social linkek (sima URL-ek megadása)

- facebook
- instagram
- tripadvisor
- youtube
- twitter

Ügyfél social média hivatkozásait kell megadni, nem kötelező, ami ki van töltve, az jelenik meg a publikus oldalon.

## Facebook app

Mindenképpen az ügyfél facebook felhasználójával kell elvégezni.

### Folyamata:

Amennyiben az ügyfél nem rendelkezik "developer" státusszal facebook-on, először arra kell regisztrálni. Facebookra belépés után erre a linkre kell kattintani: <u>https://developers.facebook.com</u> Itt a felső menüben a "Get started" menüpontra kattintás után kéri, hogy fogadjuk el a feltételeket, meg kell adni mobil számot, megerősíteni az e-mail címet, illetve meg kell adni a szerepünket (ez lehet bármelyik)

A következő oldalon a "Create app" gombra kattintva a "nincs" opciót kell választani.

|         | Vállalkozás                                                                                                    |  |
|---------|----------------------------------------------------------------------------------------------------|--|
| -       | Üzleti objektumokat, pl. oldalakat, eseményeket, csoportokat, hirdetéseket,                                                       |  |
| _       | Messenger és Instagram Graph API-t hozhatsz létre és kezelhetsz a                                                                 |  |
|         | rendelkezésre álló üzleti jogosultságok, funkciók és termékek segítségével.                                                       |  |
|         | Workplace                                                                                                    |  |
| @       | Vállalati eszközök létehozása a Facebook Workplace szolgáltatásához.                                                              |  |
|         | Fogyasztó                                                                                                    |  |
| <b></b> | Ügyéltermékek és jogosultságok, pl. a Facebook-bejelentkezés és az<br>Instagram Basic Display összekapcsolása az alkalmazásoddal. |  |
|         | Azonnali játékok                                                                                                    |  |
| Ð       | Facebookon futó HTML5-játék létrehozása.                                                                                          |  |
|         | Játék                                                                                                    |  |
| æ       | Platformon kívüli játék összekapcsolása a Facebook-bejelentkezéssel                                                               |  |
|         | Nincs                                                                                                    |  |
| ٢       | Alkalmazás létrehozása többféle ügyfél- és üzleti jogosultsággal és tarmékkel                                                     |  |

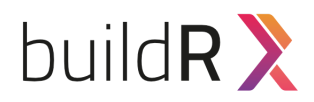

Következő lépésként meg kell adni az app nevét (ez lehet bármi), illetve a kapcsolattartó e-mail címet, valamint opcionálisan manager e-mail címet.

A megjelenő oldalon az "Add a product" közül a "Facebook login" kártyát kell hozzáadni, majd ott a "Web" lehetőséget kell választani.

A varázslóban meg kell adni az **éles** oldal url-jét (nem a .build-r.hu-sat) A többi lépésnél csak next-et kell nyomni.

A bal oldali menüsorban a Settings-en belül a "Basic settings" oldalon ki kell tölteni a "Privacy policy URL"-t, illetve a "Terms of service URL" mezőket.

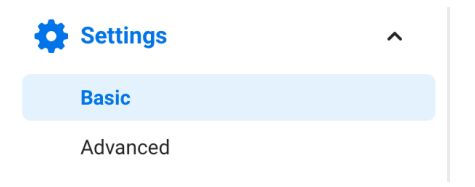

Ezek az ügyfél oldalán az "Adatvédelmi tájékoztató" illetve az "ÁSZF" oldalak linkjei. A teljes URL-t kell másolni. Választani kell egy kategóriát a legördülő menüből, általában a "Business and pages" megfelelő.

| Category                |                              |
|-------------------------|------------------------------|
| Business and Pages 🔻    |                              |
| Find out more informati | on about app categories here |

Az oldal alján tudjuk elmenteni a változtatásokat a "save changes" gombra kattintva. Ezután az app-ot át kell állítani éles üzemmódba, ezt a fejlécben lévő kapcsolóval tudjuk megtenni.

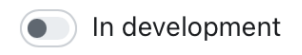

Ezzel elkészültünk a Facebook app létrehozással. A build-R beállítások oldalán már be tudjuk illeszteni az app ID, ill. app secret mezőket, amiket a "Settings" menü, "Basic settings" oldaláról tudunk kimásolni.

| App ID          | App Secret |      |
|-----------------|------------|------|
| 804857683556902 | •••••      | Show |

## Hotelgram azonosító

Az ügyfél, amennyiben rendelkezik hotelgram előfizetéssel, itt megadható az azonosítója. Az azonosító a hotelgram rendszerben érhető el - felelős: **ügyfél / support** 

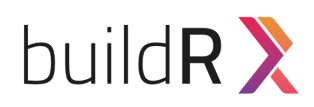

## Mailchimp api kulcs és lista azonosító

Amennyiben az ügyfél már rendelkezik mailchimp felhasználóval, abban az esetben a következő módon tudjuk elkérni a két adatot:

## API kulcs

A mailchimp rendszerbe belépve a bal alsó sarokban a kör alakú profil képre, majd a "profile" linkre kattintva jutunk az ügyfél profil oldalára jutunk. Itt a felső menüben az "extras" menüpontot lenyitva, majd az "API keys" menüre kattintva érjük el az api kulcsok oldalát. Amennyiben még nem rendelkezik kulccsal, itt tudunk létrehozni egyet:

#### Your API keys

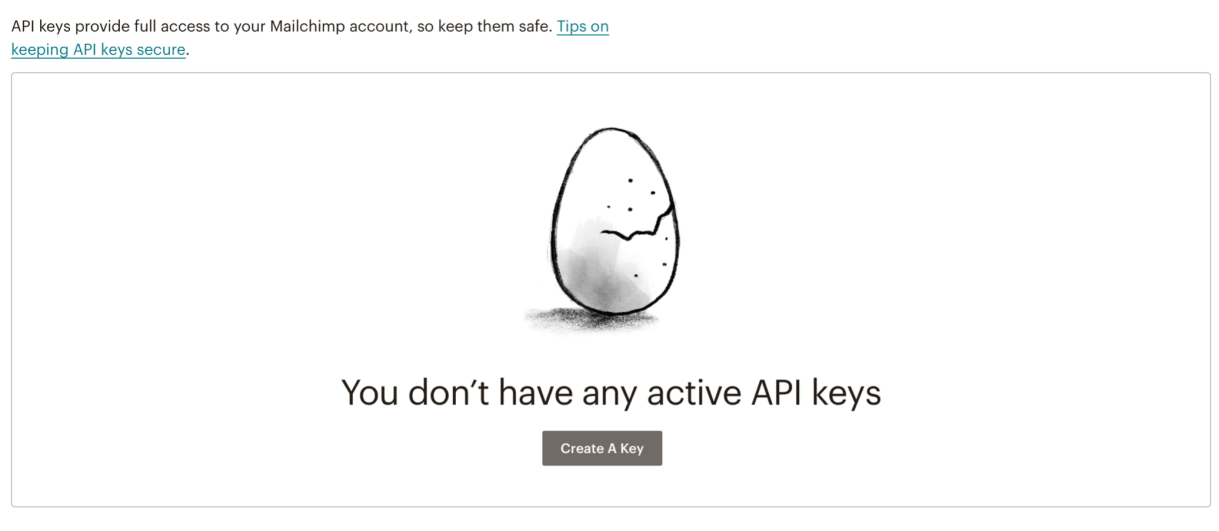

A "create a Key" gombra kattintva létrejön a kulcs, amit be tudunk illeszteni a buildR admin felületére.

### Lista azonosító

A bal oldalon kattintsunk az "Audience" ikonra:

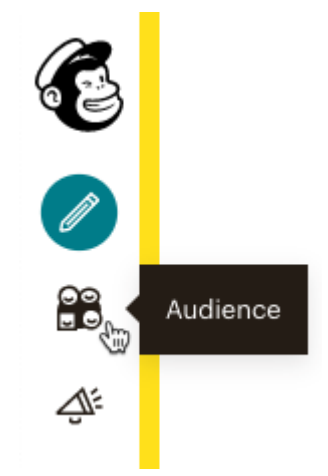

Ezután az "All contacts"-ra:

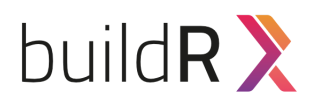

| Audience           |
|--------------------|
| Audience dashboard |
| All contacts       |
| Signup forms       |
| Tags               |
|                    |

A megjelenő oldalon a "Settings" menüt lenyitva pedig az "Audience name and defaults" menüre. Itt találjuk a jobb oldali hasábban a számokból álló Audience ID-t, amit be tudunk illeszteni a buildR admin felületén a megfelelő mezőbe.

## Google API-k

A <u>https://console.cloud.google.com</u> oldalra bejelentkezve hozzunk létre egy új projektet. Adjunk neki egy nevet, illetve válasszuk ki a "Location"-t. Ez lehet alapesetben a "No organization". Ezután a projekt vezérlőpultjára jutunk. Itt a "Getting started" szekcióban válasszuk ki az "Explore and enable APIs" lehetőséget.

| Getting Started             | • |
|-----------------------------|---|
| RPI Explore and enable APIs |   |

A bal oldali menüben a "library" menüpontot választva megjelennek a választható API-k. Ezek közül választhatunk a következőkhöz: (a fenti keresőt használva)

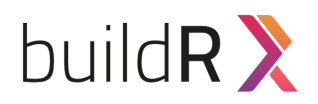

## Google Static Map API

Keressünk rá a "Maps Static API"-ra. Kiválasztva megjelenik a static Map API oldala. Itt az "Enable" gombra kattintva tudjuk engedélyezni az API-t. Miután létrejött, átkerülünk az API-k lista oldalára. Itt a Maps Static API sorban lévő "Details" gombra kattintva eljutunk a maps static részletek oldalára. Itt a bal oldali menüben válasszuk ki a "Credentials" lehetőséget.

| Ŷ  | Google Maps Platform |
|----|----------------------|
| <> | Overview             |
| ≣  | APIs                 |
| th | Metrics              |
|    | Quotas               |
|    | Credentials          |

A következő oldalon a fejlécben kattintsunk a "Create credentials" lehetőségre, majd ezen belül az "API key"-re.

| I <b>-</b>   | + CREATE CREDENTIALS                                                                |  |
|--------------|-------------------------------------------------------------------------------------|--|
|              | API key<br>Identifies your project using a simple API key to check quota and access |  |
| wit<br>Is in | OAuth client ID<br>Requests user consent so your app can access the user's data     |  |

Egy felugró modal ablakban fog megjelenni a kívánt API kulcs, ami bemásolható a buildR rendszer megfelelő mezőjébe.

## Google reCAPTCHA

Jelenleg ebből a v3-at használjuk az oldalakban. Ehhez elég egy szimpla regisztráció a következő oldalon: <a href="https://www.google.com/recaptcha/admin/create">https://www.google.com/recaptcha/admin/create</a>

A label részbe tetszőleges nevet adhatunk meg, javasolt a domain, hogy későbbiekben könnyen azonosítható legyen. Válasszuk ki a v3-at, adjuk hozzá a kívánt domain-t. A feltételeket el kell fogadni, majd a "Submit" gombra kattintva küldjük el a regisztrációt. A következő oldalon megkapjuk a "site key" és "secret key" kulcsokat, amiket be tudunk másolni a buildR admin felületén a megfelelő mezőkbe.

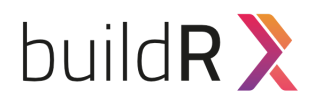

## Google analytics

Az analitika beállításához menjünk a <u>https://analytics.google.com/</u> oldalra. Fontos, hogy a kívánt gmail-es e-mail címmel legyünk bejelentkezve! Amennyiben a fiókhoz még nem tartozik analytics fiók, kattintsunk a "Mérés indítása" gombra. A következő oldlaon adjuk meg a Fiók nevét, majd kattintsunk a Következő gombra.Itt adjuk meg a Tulajdon nevét. Ez szerencsés, ha a domain, hogy a későbbiekben könnyen tudjuk azonosítani. Válasszuk ki az országot, illetve a pénznemet, majd kattintsunk a tovább gombra. A megjelenő boxban adjuk meg a vállalkozás adatait, majd kattintsunk a létrehozás gombra. Miután létrejött a fiók, a megjelenő oldalon kattintsunk az "Adatstreamek" menüpontra, majd válasszuk a "Web" lehetőséget.

| 4 | Ŵ | Beállítási asszisztens                  |
|---|---|-----------------------------------------|
|   |   | A tulajdonok beállításai                |
|   |   | Tulajdonhoz való hozzáférés<br>kezelése |
|   |   | Adatstreamek                            |
|   |   | Adatbeállítások                         |
|   |   | Adatgyűjtés                             |
|   |   | Adatmagőrzás                            |

A felugró ablakban adjuk meg a weboldal URL-jét, és adjunk neki egy nevet (akár ez is lehet a domain név), majd kattintsunk az "Adatfolyam létrehozás" gombra. A megjelenő ablakban találjuk a "Mérési azonosító" alatt a szükséges azonosítót, amit beilleszthetünk a buildR admin felület megfelelő mezőjébe.